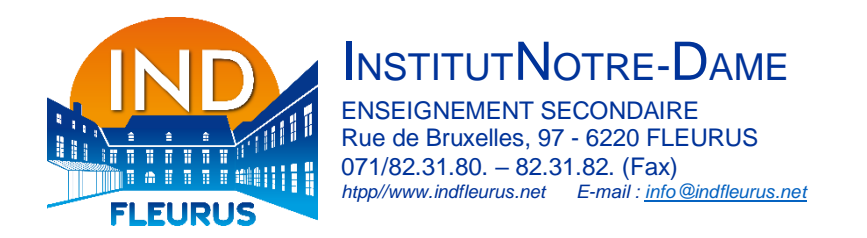

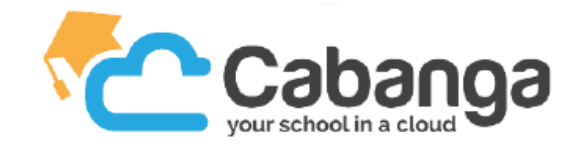

## Cabanga – Activation d'un compte « parent » en 5 étapes

1) Se rendre sur https://www.cabanga.be/ et cliquer sur « login ».

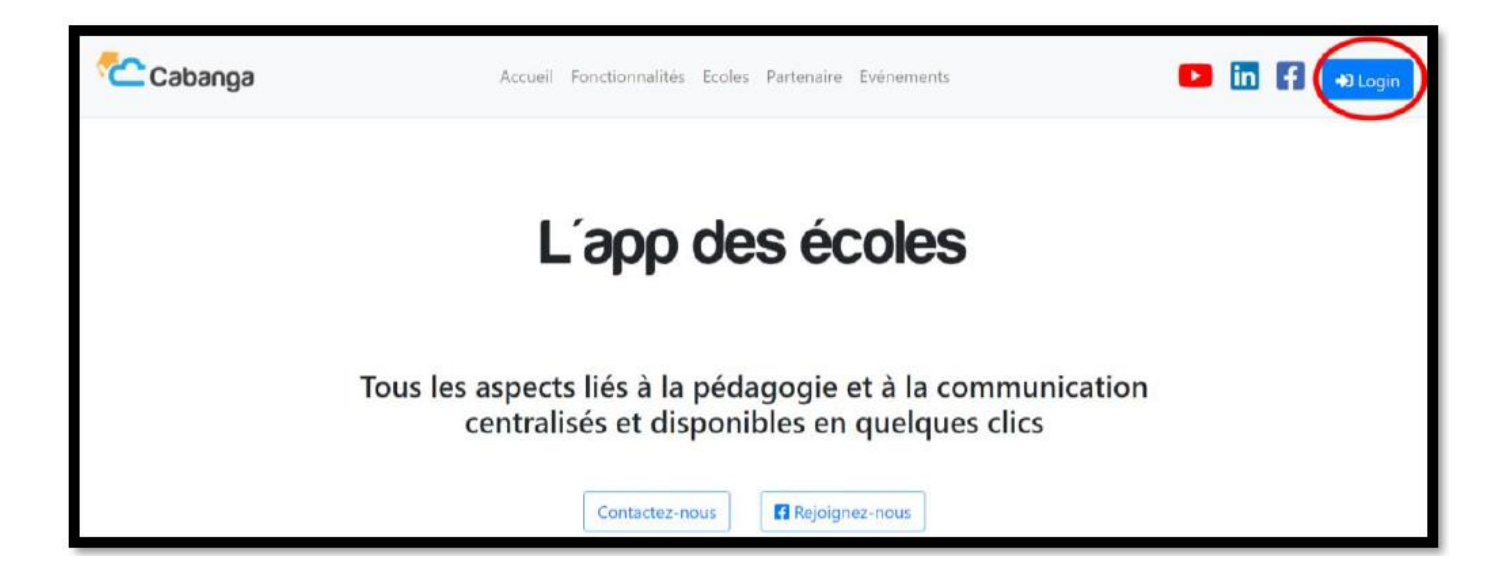

2) Cliquer sur « mot de passe oublié ».

|         | CABANGA                       |   |
|---------|-------------------------------|---|
|         | Connectez-vous à votre compte |   |
|         | Mot de passe                  | K |
| 1 Acres | Se souvenir de mol  Connexion |   |
|         | Or sign in with Google        |   |
|         | Microsoft                     |   |

3) Indiquer l'adresse e-mail communiquée à l'école, lors de l'inscription de votre enfant, pour vous contacter et cliquer sur « soumettre ».

| CABANGA                                                                                                    |  |
|----------------------------------------------------------------------------------------------------|--|
| Mot de passe oublié ?<br>Nom dutilisateur ou courriel<br>Jean.dupont@hotmail.com<br>• Retour à la connexion<br>Soumettre                |  |
| Entrez votre nom d'utilisateur ou votre courriel : un courriel va vous<br>être envoyê vous permettant de créer un nouveau mot de passe. |  |

4) Ouvrir le lien reçu par e-mail et réinitialiser votre mot de passe.

| ≡    | <mark> M</mark> Gmail | Q F | Rechercher     | dans les i    | messag    | ges      |             |        |            |        |                |               |                |              |                      | ?         | ¢3     |   |
|------|-----------------------|-----|----------------|---------------|-----------|----------|-------------|--------|------------|--------|----------------|---------------|----------------|--------------|----------------------|-----------|--------|---|
| 0    | Nouveau message       | ÷   |                | Ū             |           | 0        | Q‡          | 0      |            |        | :              |               |                |              |                      | 1 sur 1   | <      | > |
|      | Boîte de réception 1  |     | Réinitia       | liser le      | moto      | de p     | basse       | >      | Boîte de   | rêce   | $ption \times$ | 0             |                |              |                      |           | ð      |   |
| ☆    | Messages suivis       |     | Cabanga <      | isermanagm    | nent@cab  | banga.b  | 08>         |        |            |        |                |               |                | 11:(         | 06 (il y a 0 minute) | ☆         | ÷      | : |
| S    | En attente            |     | À moi 👻        |               |           |          |             |        |            |        |                |               |                |              |                      |           |        |   |
| Þ    | Important             |     | Quelqu'un vi   | ent de dem    | ander un  | e réini  | itialisatio | n de m | not de pa  | sse p  | oour votr      | tre compte C  | abanga. Si vou | s êtes à l'o | origine de cette rec | quête, ve | uillez |   |
| ⊳    | Messages envoyés      |     | cliquer sur le | lien ci-des:  | sous pou  | ir le me | ettre à jo  | ur.    |            |        |                |               |                |              |                      |           |        |   |
| D    | Brouillons            | •   | Lien pour réi  | nitialiser vo | tre mot d | le pass  | <u>se</u>   |        |            |        |                |               |                |              |                      |           |        |   |
| → ●  | Catégories            |     | Ce lien expin  | e dans 5 mi   | inutes.   |          |             |        |            |        |                |               |                |              |                      |           |        |   |
| ~    | Plus                  |     | Sinon, veuille | az ignorer c  | e messa   | ge ; au  | ucun cha    | ngem   | ient ne se | ra eff | fectué si      | sur votre com | npte.          |              |                      |           |        |   |
| Libe | əllés +               |     | 🕤 Répo         | ndre          | r→ Tra    | ansfér   | rer         |        |            |        |                |               |                |              |                      |           |        |   |

5) Une fois votre mot de passe renseigné, vous avez accès à Cabanga. Les onglets de gauche vous permettent de consulter les différents aspects liés à l'activité scolaire de votre enfant.

| Caba  | nga                       |   |                                                                                      |
|-------|---------------------------|---|--------------------------------------------------------------------------------------|
| Acc   | ueil<br>etins<br>luations | Ý | Institut Notre-Dame de Fleurus<br>TestCabanga ParentTest<br>2022/2023                |
| 🕤 Abs | ences                     | ~ | Cabanca est désormais onérationnal contactaz les coordonnateurs en cas de problème   |
| Rer   | narques<br>vées tardives  |   | cubunga est desormais operationnel, contactez les coordonnateurs en cas de probleme. |
| ← Ret | ours anticipés            |   |                                                                                      |
| Age   | nda                       |   |                                                                                      |
| JDC 🗐 |                           |   |                                                                                      |
|       |                           |   |                                                                                      |
|       |                           |   |                                                                                      |

Si votre profil n'est pas reconnu ou si vous ne recevez pas de mail pour réinitialiser votre mot de passe, merci de bien vouloir envoyer un mail à gherbin@indfleurus.net en précisant votre nom, prénom, adresse e-mail, données de votre/vos enfant(s) (nom, prénom, classe) ainsi que la nature du problème.